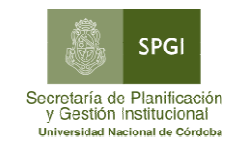

Modulo Asig Fliares SIU Mapuche

# Instructivo Técnico

### **Modulo Asignaciones Familiares**

objetivo: carga de licencias por maternidad y vínculos familiares

#### **Ingreso**

- 1) Ingresar al sitio WEB de la DGP (www.dgp.unc.edu.ar)
- 2) Desde el menú (márgen izquierda), seleccionamos Mapuche Asignaciones
- 3) Ingresar usuario y clave (gestionada por usuarios.unc.edu.ar o utilizada en Sistema COMDOC)
- 4) Se presentará la siguiente pantalla:

| SUD Mapuche<br>Sistema de Recursos Humanos<br>Av. Santa Fe 1548 Piso 11 Frente (C1060ABO)<br>Ciudad de Buenos Aires - República Argentina<br>Tel./Fax: +54-11-4129-1952/55<br>Email: info@siu.edu.ar                                                                                                    | Autentificación de Usuarios<br>Ingresar<br>Usuano nuevo<br>Recuperar contraseña<br>Desarrollado por SIU<br>2008-2014 |
|----------------------------------------------------------------------------------------------------|----------------------------------------------------------------------------------------------------|
| Este sistema es desarrollado con                                                                                                    |                                                                                                    |
| Orgenson Laurice (Contrasting) (Contrasting) (Contras | Una vez logueado el sistema le permitirá<br>ingresar                                                                 |

Opción Actualización: permite visualizar los legajos de los agentes

| 😤 D.G.P-S.P.G.IU.N.C 🛛 👋 🚫 Mapuche - Inicio     | × (¢)               |                           |                     |                  |                  | - @ ×                |
|-------------------------------------------------|---------------------|---------------------------|---------------------|------------------|------------------|----------------------|
| ← → C S 200.16.30.7/siu/mapuche/aplicacion.php? | ?ah=4e9601387d888&a | ai=mapuche  3415          |                     |                  |                  | 公 3                  |
| Deseas que Google Chrome guarde tu contraseña?  | Guardar contraseña  | Jamás para este sitio     |                     |                  |                  | 1                    |
| SIU Mapuche 1.14.0 U.N.C.                       |                     |                           | Fecha<br>12/10/2011 | Hora<br>18:06:55 | Usuario<br>DEP46 | <b>Perío</b><br>7/20 |
| Inicio Actualización Informes Salir             |                     |                           |                     |                  |                  |                      |
| Inicio Legajo                                   |                     |                           |                     |                  |                  |                      |
|                                                 |                     |                           |                     |                  |                  |                      |
|                                                 |                     |                           |                     |                  |                  |                      |
|                                                 |                     |                           |                     |                  |                  |                      |
|                                                 | _                   |                           |                     |                  |                  |                      |
|                                                 | 5111                | Mapuch                    | e                   |                  |                  |                      |
|                                                 |                     | Sistema de Recursos Human | los                 |                  |                  |                      |
|                                                 |                     |                           |                     |                  |                  |                      |
|                                                 |                     |                           |                     |                  |                  |                      |
|                                                 |                     |                           |                     |                  |                  |                      |
|                                                 |                     |                           |                     |                  |                  |                      |
|                                                 |                     |                           |                     |                  |                  |                      |
|                                                 |                     |                           |                     |                  |                  |                      |
|                                                 |                     |                           |                     |                  |                  |                      |
|                                                 |                     |                           |                     |                  |                  |                      |
|                                                 |                     |                           |                     |                  |                  |                      |
|                                                 |                     |                           |                     |                  |                  |                      |
|                                                 |                     |                           |                     |                  |                  |                      |
|                                                 |                     |                           |                     |                  |                  |                      |
|                                                 |                     |                           |                     |                  |                  |                      |
|                                                 |                     |                           |                     |                  |                  |                      |
|                                                 |                     |                           |                     |                  |                  |                      |
|                                                 |                     |                           |                     |                  |                  |                      |
| Ţ                                               |                     |                           |                     |                  |                  |                      |
| <b>*</b>                                        |                     |                           |                     |                  |                  |                      |
| · · · · · · · · · · · · · · · · · · ·           | 7                   |                           |                     |                  |                  |                      |
| eccionar desde la barra de menú                 |                     |                           |                     |                  |                  |                      |
| TUALIZACION - LEGAJO                            |                     |                           |                     |                  |                  |                      |

<u>Aparecerá la siguiente pantalla:</u> Esta pantalla muestra a todos los legajo de todos los agentes de la UNC. Se puede realizar la busqueda por algun filtro(legajo,apellido,CUIP,NRO.DOC) Generalmente utilizamos por Legajo .También se puede armar un segundo filtro por Unidad Academica para visualizar solo los correspondientes a su dependencia.

| Búsqueda       | Avanzada         |                                         |
|----------------|------------------|-----------------------------------------|
| Columna        | Condición        | Valor                                   |
| Estado         | es distinto de 💌 | Pasivo 💌                                |
| UA             | es igual a 🛛 💌   | SEC. DE PLANIF. Y GEST. INST. 💌         |
| Agregar filtro | UA 💌             | 🛛 🌱 <u>F</u> iltrar 🛛 🏷 Limpiar         |
| Lista de A     | gentes           |                                         |
| <b>≜</b> ↓     |                  |                                         |
| Legajo 🔺 🔻     | Agente           | ▲ ▼ Documento ▲ ▼ CUIP ▲ ▼ Estado ▲ ▼   |
| 24422          | apellido,nombre  | DNI 13.108.094 20-13108094-9 A C Editar |

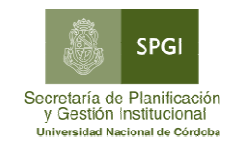

| SIU Mapuche 1.14.0            | Institución<br>U.N.C.          |                                          |                        |                      | <b>Fecha</b><br>12/10/2011 1 | <b>Hora</b><br>8:12:4 |
|-------------------------------|--------------------------------|------------------------------------------|------------------------|----------------------|------------------------------|-----------------------|
| 🔓 Finalizar Legajo Electrón   | ico                            |                                          |                        |                      |                              |                       |
|                               | Búsqued                        | la Avanzada                              |                        |                      |                              |                       |
|                               | Columna                        | Condición                                |                        | Valor                |                              |                       |
|                               | Legajo                         |                                          | es igual a             |                      | <u>\</u>                     | ×                     |
|                               | Agregar fil                    | tro Legajo 💌                             |                        |                      | <u> </u>                     | npiar                 |
|                               | Lista de<br>A<br>Z<br>Legajo A | Ag Legajo<br>Agente<br>CUIP<br>Documento |                        | ogumento 🔺 🔻 CUIP    | ≜ ▼ Estydo ▲ ▼               |                       |
| Ingresar legajo o<br>filtro u | scar al agente por 1           | número<br>tro por                        |                        |                      | Nro de legajo                |                       |
|                               |                                |                                          | Condición pa<br>filtro | ara                  |                              | legajo                |
|                               |                                |                                          |                        | Seleccionar es igual | la:                          |                       |

Se visualizará los siguientes datos:

| Búsqueda A     | vanzada         |              |             |     |        |         |                 |      |                   |
|----------------|-----------------|--------------|-------------|-----|--------|---------|-----------------|------|-------------------|
| Columna        | Condición       |              |             | Va  | alor   |         |                 |      |                   |
| Legajo         |                 | es igu       | ala         | •   | ŧ      | 80.381  |                 |      | ×                 |
| Agregar filtro | ~               |              |             |     |        | (       | <b>P</b> Eiltra | ar ( | 🏷 <u>L</u> impiar |
| Lista de Age   | entes           |              |             |     |        |         |                 |      |                   |
| <b>≜</b> ↓     |                 |              |             |     |        |         |                 |      |                   |
| Legajo 🔺 🔻 A   | lgente          | - + <b>T</b> | Documento   |     | CUIP   |         | Estado          | * *  |                   |
| 80381          | Apellido,Nombre |              | DNI 22.375. | 096 | 27-223 | 75096-1 | А               |      | 🔍 Editar          |

Una vez que nos muestra al agente seleccionado, editamos el registro (desde el botón ubicado en el margen inferior de la pantalla)

Nos mostrará la siguiente pantalla con la opción de "Grupo Familiar" :

|                    | Legajo:               | Agente:               | CUIP: | Estado: Activo | Antigüedad: 🥝 |
|--------------------|-----------------------|-----------------------|-------|----------------|---------------|
| *                  |                       |                       |       |                |               |
| <u>P</u> rincipale | s                     |                       |       |                |               |
| <u>Grupo Fami</u>  | liar_                 |                       |       |                |               |
|                    | $\backslash$          |                       |       |                |               |
|                    |                       |                       |       |                |               |
|                    |                       |                       |       |                |               |
| _                  |                       | 1                     | _     |                |               |
|                    | Seleccior<br>Familiar | namos la opción Grupo |       |                |               |
|                    | Seleccior<br>Familiar | namos la opción Grupo |       |                |               |

<u>Seleccionando la opción grupo familiar aparecerá la siguiente pantalla</u>: Contiene los datos de hijos y prenatales que deben buscar según el listado publicado en su sitio WEB para informar al ANSES.

| <u>D</u> atos Familiares |     |        |                 |                         |                                         |
|--------------------------|-----|--------|-----------------|-------------------------|-----------------------------------------|
| Å <br>Ž♥                 |     |        |                 |                         |                                         |
| Parentesco               | A 7 | Nombre | <br>A Cargo 🔺 🔻 | A Cargo Liquidación 🔺 🔻 | Deduc. Gcias (en período corriente) 🔺 🔻 |
| Hijo/a                   |     |        | Si              | Si                      | sí 🔀                                    |
| Hijo/a                   |     |        | Si              | Si                      | sí 🔍                                    |
|                          |     |        |                 |                         |                                         |
|                          |     |        |                 |                         |                                         |

Para agregar los datos del cuil, seleccionamos para cada hijo, el botón editar ubicado en el margen derecho.

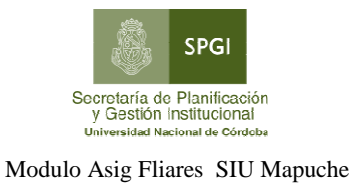

| Parentesco             | ▲ ▼ Nombre | A 7            | A Cargo             | • • | A Cargo Liquidación       | A 7      | Deduc. Gcias (en período corriente) 🛎 🔻 |                     |
|------------------------|------------|----------------|---------------------|-----|---------------------------|----------|-----------------------------------------|---------------------|
| Hijo/a                 |            |                | Si                  |     | Si                        |          | Sí                                      |                     |
| Hijo/a                 |            |                | Si                  |     | Si                        |          | Sí                                      | <u> </u>            |
|                        |            |                |                     |     |                           |          |                                         |                     |
|                        |            |                |                     |     |                           |          |                                         |                     |
| Principal              |            |                |                     |     |                           |          |                                         |                     |
| Rarentesco (*)         | /a 🔹       |                |                     |     | _ Vigencia                |          |                                         |                     |
|                        |            |                |                     |     | Mes <mark>1 Año 20</mark> | 08       |                                         |                     |
| Apellido               |            | Nombre         |                     |     | Documento                 |          |                                         |                     |
|                        |            | nombre         |                     |     | Tipo DN                   |          | G Masculino                             |                     |
| 🖾 Apellido casada      |            |                |                     |     | Número 32                 | .739.645 | C Femenino                              |                     |
| Estado Civil Soltero   | /a 🔹       | Nacionalidad   | ARGENTINA           | -   | I                         |          |                                         |                     |
| Nacimiento             |            | Defunción      |                     |     | Edad 24                   | -        |                                         |                     |
|                        |            | ⊤ ⊡Menor 4 año |                     |     | ,                         |          |                                         |                     |
|                        |            |                | an saián Escuiliar? |     |                           |          |                                         |                     |
| Tiene Familiar a Cargo | · •        | - A Cargo Asi  | griacion ranniar:   |     | Familiar 00               | - 3273   | 9645 - 0                                |                     |
|                        |            |                |                     |     | Progenitor                |          |                                         |                     |
|                        |            |                |                     |     |                           | -        |                                         |                     |
|                        |            |                |                     |     |                           |          | 🔛 Guardar                               | r                   |
|                        |            |                |                     | /   |                           |          |                                         |                     |
|                        |            |                | /                   |     |                           |          |                                         | $\overline{}$       |
|                        |            |                |                     |     |                           |          |                                         |                     |
|                        |            |                |                     |     |                           |          |                                         | Seleccionar guarda  |
|                        |            | ~              |                     |     |                           |          |                                         | Para que nos queden |
|                        |            | -              | _                   |     |                           |          |                                         | ingresados.         |
|                        | Grab       | ar el cuil del |                     |     | Г                         | <u> </u> |                                         | 0                   |
|                        | hijo       |                |                     |     |                           | Grabar . | el cuil del                             |                     |
|                        |            |                |                     |     |                           | progeni  | tor                                     |                     |
|                        |            |                |                     |     |                           |          |                                         |                     |

## Si ingresamos a la opción detalles o la "lupa" nos mostrará la siguiente pantalla:

#### Carga de Licencias por Maternidad

Ingresando al legajo del agente en la parte inferior se habilitara una opción denominada licencias.

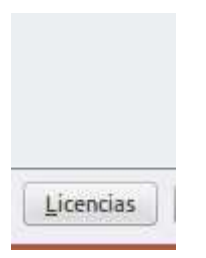

En esta opción se puede informar las altas de licencias por Maternidad en los agentes. Esta licencia es por persona.

| Legajo: Agente: CUIL: 27-2         | Estado: Activo Antigüedad: ⊘                                                         |
|------------------------------------|--------------------------------------------------------------------------------------|
|                                    |                                                                                      |
|                                    | Büsqueda                                                                             |
|                                    | Licencia 🛛 📵 de Persona 🔿 de Cargos                                                  |
|                                    | Periodo Researce Orac Land Oracia                                                    |
|                                    | Vigenes ⊖ Ano Actual ⊖ Rolas                                                         |
|                                    | No se encontraron registros que coincidan con las condiciones de búsqueda provistas. |
| legajo                             | Agreger                                                                              |
|                                    |                                                                                      |
|                                    |                                                                                      |
|                                    |                                                                                      |
|                                    |                                                                                      |
|                                    |                                                                                      |
|                                    | Altalicancia                                                                         |
|                                    |                                                                                      |
|                                    |                                                                                      |
|                                    |                                                                                      |
| Luego solicita los siguientes dato | DS:                                                                                  |
| Mapuche 2.0.0 U.N.C.               |                                                                                      |
| 👍 Volver Licencias                 |                                                                                      |
|                                    |                                                                                      |
| Actualización de Licencias         | Vigencia                                                                             |
| variante de Licencia (*)           | Mes 4 Año 2016                                                                       |
|                                    |                                                                                      |
| -Norma de Alta                     | aja                                                                                  |
| Fecha Norma E Fecha Norma          | a                                                                                    |
| Nro. Norma Nro. Norma              |                                                                                      |
| Tipo -Seleccione - 🐥 Tipo          | Seleccione 🌲                                                                         |
| Quien Emite Quien Emite            | -Seleccione -                                                                        |
|                                    |                                                                                      |
| Observacion                        |                                                                                      |
|                                    |                                                                                      |
|                                    |                                                                                      |
|                                    |                                                                                      |
| Motivo de la Licencia Seleccione 🌲 |                                                                                      |
|                                    |                                                                                      |
| da Volver                          |                                                                                      |

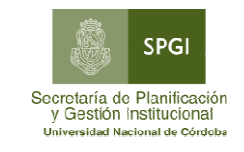

Modulo Asig Fliares SIU Mapuche

## Para elegir la licencia por maternidad hay que presionar el botón en variante:

| Busqued<br>Columna       | a avanzada              | Condición    |                                                                                        | Valor                                                      |                             |                        |                  |             |
|--------------------------|-------------------------|--------------|----------------------------------------------------------------------------------------|------------------------------------------------------------|-----------------------------|------------------------|------------------|-------------|
| Tipo de Lice             | encia                   |              | contiene 🌻                                                                             | (                                                          |                             | Ö                      |                  | (           |
| Se aplica a              |                         |              | esiguala 🙏                                                                             | Personas 💌                                                 |                             |                        |                  |             |
|                          |                         |              |                                                                                        | Ambos                                                      |                             |                        |                  |             |
| Sexo                     |                         |              |                                                                                        | Femenino                                                   |                             |                        |                  |             |
|                          |                         |              |                                                                                        | Masculino                                                  |                             |                        |                  |             |
| Escalafon                |                         |              | esigual a 🙏                                                                            | Todos                                                      | -                           |                        |                  |             |
| Agregar filt             | n (                     | *            |                                                                                        |                                                            |                             |                        | _<br><b>€</b> Fi | ltrar 🏷 Lii |
| Ay                       | • <u>[</u>              | *            |                                                                                        |                                                            |                             |                        | ( u -            |             |
| -                        |                         |              |                                                                                        |                                                            |                             | A.V                    | -                |             |
| Tipo 🔺<br>de<br>Licencia | ▲▼<br>Descripción       | Porcentaje 🔺 | Observación                                                                            | **                                                         | Orden 🔺<br>de<br>Aplicación | Unidad<br>de<br>Tiempo | Tipo<br>Días     | Check       |
| 230a                     | MATERNIDAD<br>ANSES-UNC | 100,00 %     | MATERNIDAD ANSI<br>Parto único- múltiple<br>discapacidad - múlti<br>discapacidad. Adop | ES Se aplica a<br>: - único con<br>ple con<br>ción única - | 0                           | Dias                   | Corridos         | NO          |
|                          |                         |              |                                                                                        |                                                            |                             |                        |                  |             |
|                          |                         |              |                                                                                        |                                                            |                             |                        |                  |             |

Luego se presiona "Grabar" y la novedad ha sido ingresada al sistema.

#### Impresión de Novedades

Una vez concluida la carga de datos se pueden imprimir las novedades para control.

Para ello deben ir a la opción:

Informes Luego ingresar a reporte de novedades y consignar la fecha desde la cual quieren imprimir el reporte. Mapuche 2.0.0 U.N.C. 13/04/2016 08:39:12 👍 Finalizar Valor 01/04/2016 Fecha (\*) y 13/04/2016 Todos / Ning Disponible cias de Legajo cias de Cargo Ű. × 🏾 🌱 Eiltrar 🛛 🏷 Limpiar Seleccione condiciones que restrinjan la búsqueda y presione el botón Filtrar para ver los resultados. Si no específica ninguna condición se visualizarán todos los registros

Se visualiza unos cuadros en los cuales se puede elegir que imprimir en este caso hay que optar por "licencias de legajos" y presionar filtrar.

Se mostrará un listado que se puede imprimir o descargar en pdf.